## ショートカットメニューをクリックしたい -右クリック(RightClick)部品、どう使う?-

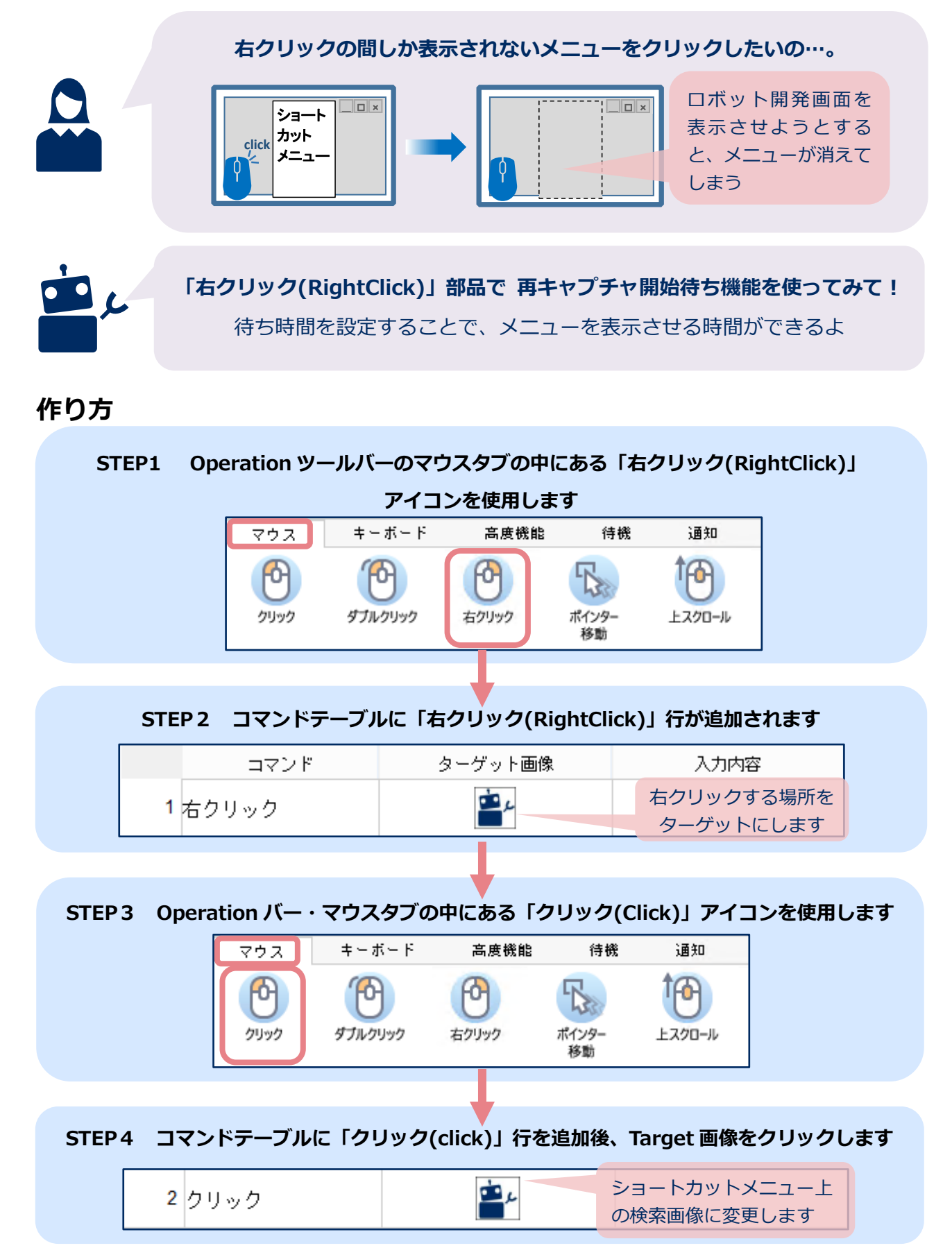

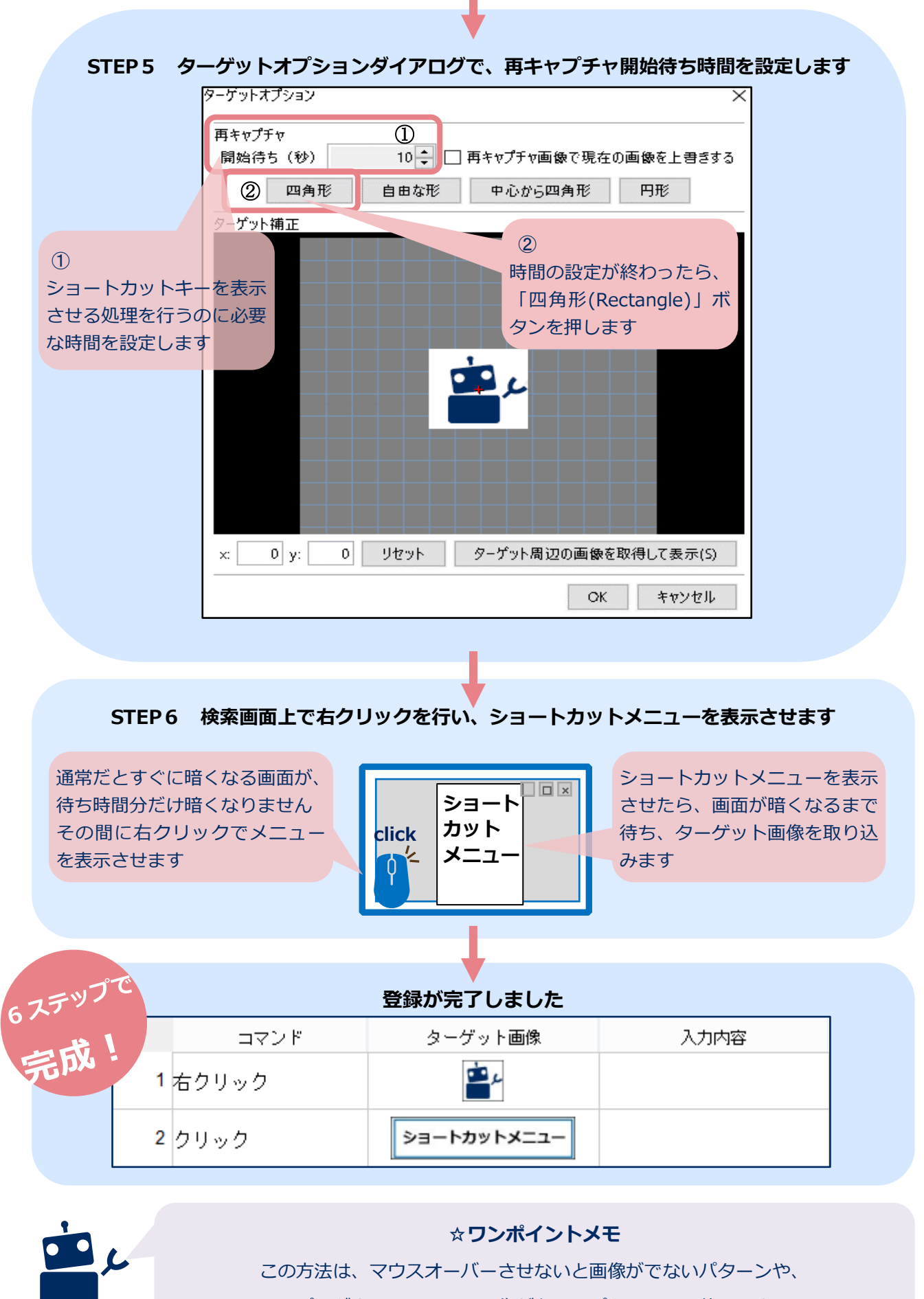

プルダウンメニューの画像が必要なパターンにも使えるよ